2022年9月21日

小野薬品健康保険組合

# ウォーキングキャンペーン 2022 のご案内

#### 一楽しく歩いて運動不足を解消しませんか?1日平均5,000歩以上で新米2kgを進呈!-

今年も、①健康増進、②ご家族や職場でのコミュニケーション向上、③社会貢献(熊本地震の被災農家支援<sup>\*\*</sup>)を目的として、<u>10 月から 2 か月間のウォーキングキャンペーンを開催します。</u> 仕事仲間やご家族と一緒に奮ってご参加ください。

なお、職場で一緒に働いている派遣社員や業務委託の方も参加 OK です。ご家族については 小野薬品健康保険組合の加入者に限ります。

<sup>※</sup>熊本地震の復興支援のため、熊本県阿蘇市の被災農家より新米を購入し、達成賞として進呈しています。 昨年は約5トンのお米を調達し、約2,400人に配布しました。

| エントリー期間                                                                       |
|-------------------------------------------------------------------------------|
| <ul> <li>2022年9月20日(火)~10月16日(日)</li> <li>+</li> </ul>                        |
| ◆ <b>3 1 1 1 1 1 1 1 1 1 1</b>                                                |
| 步数入力締切           •2022年12月10日(土)                                              |
| ■ 感想入力期間<br>• 2 0 2 2 年 1 2 月 1 日 (木) ~ 1 2 月 1 0 日 (土)                       |
| 対象者<br>・健康保険組合の加入者(正社員・嘱託社員・契約社員、家族)、職場で一<br>緒に働いている派遣社員や業務委託の方、任意継続被保険者・被扶養者 |

<mark>キャンペーンサイト</mark>はこちら https://mhwalk.healthlog.jp/onoyakuhin/

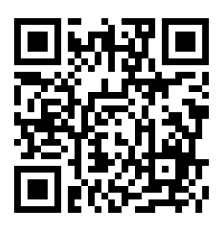

※スマホの方は二次元バーコードからログインください。

※健保組合ホームページ(http://www.ono-kenpo.or.jp/)に専用バナーを掲載しています。

#### ■ 参加される皆さまへ

- 1. まずは参加登録をしましょう! (次ページ参照)
  - ・個人の参加登録 : (注意)昨年の ID、PW は無効です。新たに参加登録をしてください。
  - ・チーム登録、チーム参加(任意): ご家族や職場仲間とチームを作りませんか?
     <u>1 チームは 3~10 人</u>です。代表者がチーム登録を行い、「合言葉」をメンバーに教えてください。
     (注意)チームやメンバーの登録後、変更・削除などがないように慎重にお願いします。
- 2. 期間中(10月1日~11月30日)は日々歩数記録をつけましょう
  - ・日記や写真の投稿が可能です。参加者は「いいね!」をつけて応援しましょう! (注意)1日の歩数登録は2万歩までと設定しています。(2万歩以上歩いても記録は2万歩)
- 3. 歩数記録は 12月 10日(土)まで、結果発表は 12月 15日頃です

### ■ 記念品のご紹介

- 【達成賞】 2か月間で30万歩以上の歩数記録があった方(1日平均5千歩以上)には、 熊本県阿蘇市のブランド米「森のくまさん」2kgを進呈 (2023年3月末時点の年齢が4~6歳は別途商品を用意しますが、同3歳以下にはありません)
- 【個人賞】 個人ランキング上位と飛び賞の計 50 人に「カタログギフト 5,000 円相当」を進呈
- 【チーム賞】チームランキング上位と飛び賞の計 30 チーム

**家族チーム「カタログギフト 10,000 円相当」**を進呈(10 チーム) **職場チーム「商品券一人当たり 2,000 円相当」**を進呈(20 チーム) (注意) チーム賞の対象は 3~10 人のチームに限ります。

#### ■ 商品の発送について(12月中旬頃にお届けします)

- ①達成賞・・・職場または自宅等へ送付(11月下旬に Google フォームで社員に希望を聞きます)
- ②個人賞・・・原則として社内便で職場に送付
- ③チーム賞・・原則として社内便で代表者の職場に送付
- よくある質問 https://mhwalk.healthlog.jp/onoyakuhin/faq

■ お問い合わせ 健保組合 井上 (ko.inoue@ono-pharma.com) までメールでお願いします。

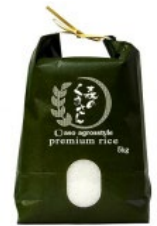

1. サイトの TOP 画面 (ログイン前)

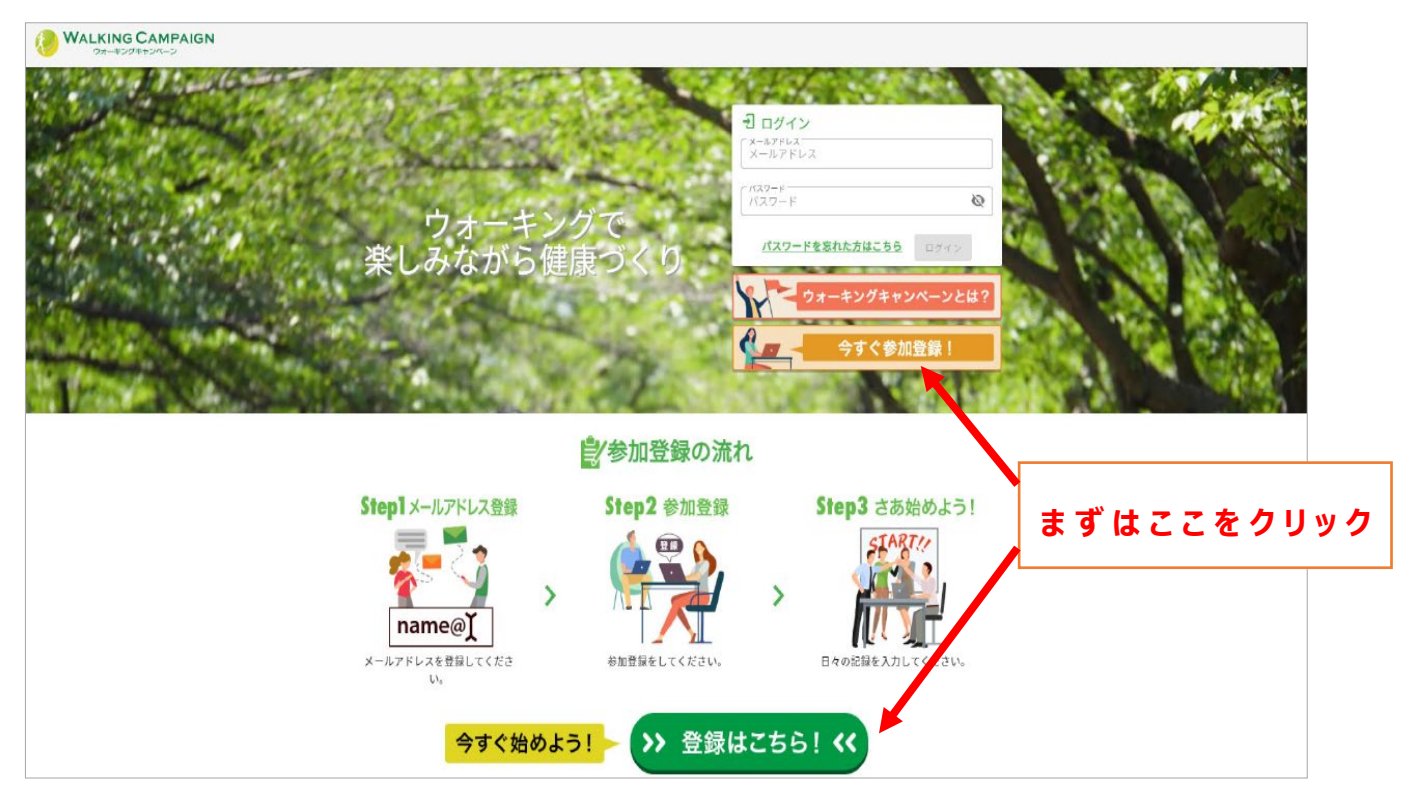

(注意)複数の方を参加登録する場合は、1人ずつ登録してください。1人目の方を登録後、一旦ログアウトしてください。 上の画面が再度表示されますので、それから次の方を登録してください。

2. メールアドレスの登録

登録したアドレスに「参加登録のご案内」が送信されます。参加登録 URL から登録してください。

| 0                                                  | 0                                                                                           | 0                  |
|----------------------------------------------------|---------------------------------------------------------------------------------------------|--------------------|
| メールアドレスの確認                                         | 参加登録                                                                                        | (), 20             |
| The state Hat S as Well                            |                                                                                             |                    |
| 登録いただきましたメールアド<br>ほされたメールアドレスに達成<br>と、ドメイン指定などの受信制 | レスに「参加登録のご案内」を送信いたします。<br>賞の通知・その他事務局からのお知らせが届きます。<br>限を設定されている場合は、ドメイン「@kenpo-net.jp」からのメー | -ルを受信できるうよう事前に設定を行 |

- ・社員および派遣社員等はできるだけ会社のアドレス
- ・1人1つアドレスが必要です。(例)社員とご家族のアドレスは別々に登録してください。
- ・個人用アドレスでは「kenpo-net.jp」の受診設定をお願いします。

# 3. 登録情報を入力してください

| ✓ メールアドレスの確認           | 2         3           世 参加登録         資源                                  |                              |
|------------------------|--------------------------------------------------------------------------|------------------------------|
| <b>↓下の項目をご記入のうえ「</b> 确 | 認画面へ進む」ボタンを押してください。                                                      | ・メールアドレス                     |
| メールアドレス                | ····@ono-pharma.com                                                      | 登録画面で入力したアドレスが自動で入力されま       |
| 氏名                     | 【 <sup>処</sup><br>10文字以内<br>】                                            | ・パスワード                       |
| パスワード                  | 「パスワード<br>半角英数字6文字以上                                                     | 6 文字以上の <u>半角</u> 英数字        |
| パスワード(再入力)             | -パスワード(商入力)<br>半角英数字6文字以上                                                | ・保険証の記号                      |
| 保険証・記号番号               | 5文字以内 [10文字以内                                                            | 社員と家族は記号10、番号4桁の数字           |
| 本人区分                   | ○ 本人 ○ 家族                                                                | 1-ディ社員と家族は記号 20、番号 4 桁の数字    |
| ニックネーム                 | ーニックネーム<br>10文字以内<br>※他のコーザードン開立れる道日です。少な息俗に与えるもの、個人が始立できるものは登録したいでください。 | ※派遣社員は「記号 10、番号 9999」を入力     |
| マイアイコン選択               | (画像が選択されていま <u>画像選択</u><br>せん)                                           |                              |
| 性別                     | ● 男性 ○ 女性                                                                | ※派遣社員は「家族」を選択してください。         |
| 生年月日                   | 年 • 月 • 日 •                                                              | ・ニックネーム(任意)                  |
|                        | □ オモノレカゴ利田田外やトガナ佐田住力ブラノバシ、ゼロン、「同奈」ます                                     | ・マイアイコン選択(任意)                |
|                        | <ul> <li>ユ キリコトのこ利用規模のあるび主催回体のアフィバシーホリシーに回感します。</li> <li>利用規約</li> </ul> | ・性別(必須)                      |
|                        | <ul> <li>ブライバシーポリシー</li> <li>確認画面へ進む</li> </ul>                          | ・生年月日(必須)                    |
|                        |                                                                          | <br>最後に「同意する」にチェックして確認画面へ進んで |
|                        |                                                                          | ください。                        |

## 4. 確認画面

間違いがないか確認し、登録してください。

| トップ / 参加登録       |                    |
|------------------|--------------------|
| 参加登録             |                    |
| ✓ メールアドレスの確認     | 2         0        |
| 内容に間違いがないかご確認の上、 | 「登録する」ボタンを押してください。 |
| メールアドレス          | • • • @ono.co.jp   |
| 氏名               | 健保 太郎              |
| パスワード            |                    |
| 保険証・記号番号         | 10 - 9999          |
| 本人区分             | 本人                 |
| ニックネーム           | けんぽす               |
| マイアイコン選択         | (画像が選択されていま<br>せん) |
| 性別               | 男性                 |
| 4 生年月日           | 2000年1月1日          |
|                  | 戻る 登録する            |

※チームを作る方法は次項を参照ください。

# <参加登録が完了したら 3~10 人でチームが作れます(任意)>

1. ログイン後 (マイページ)

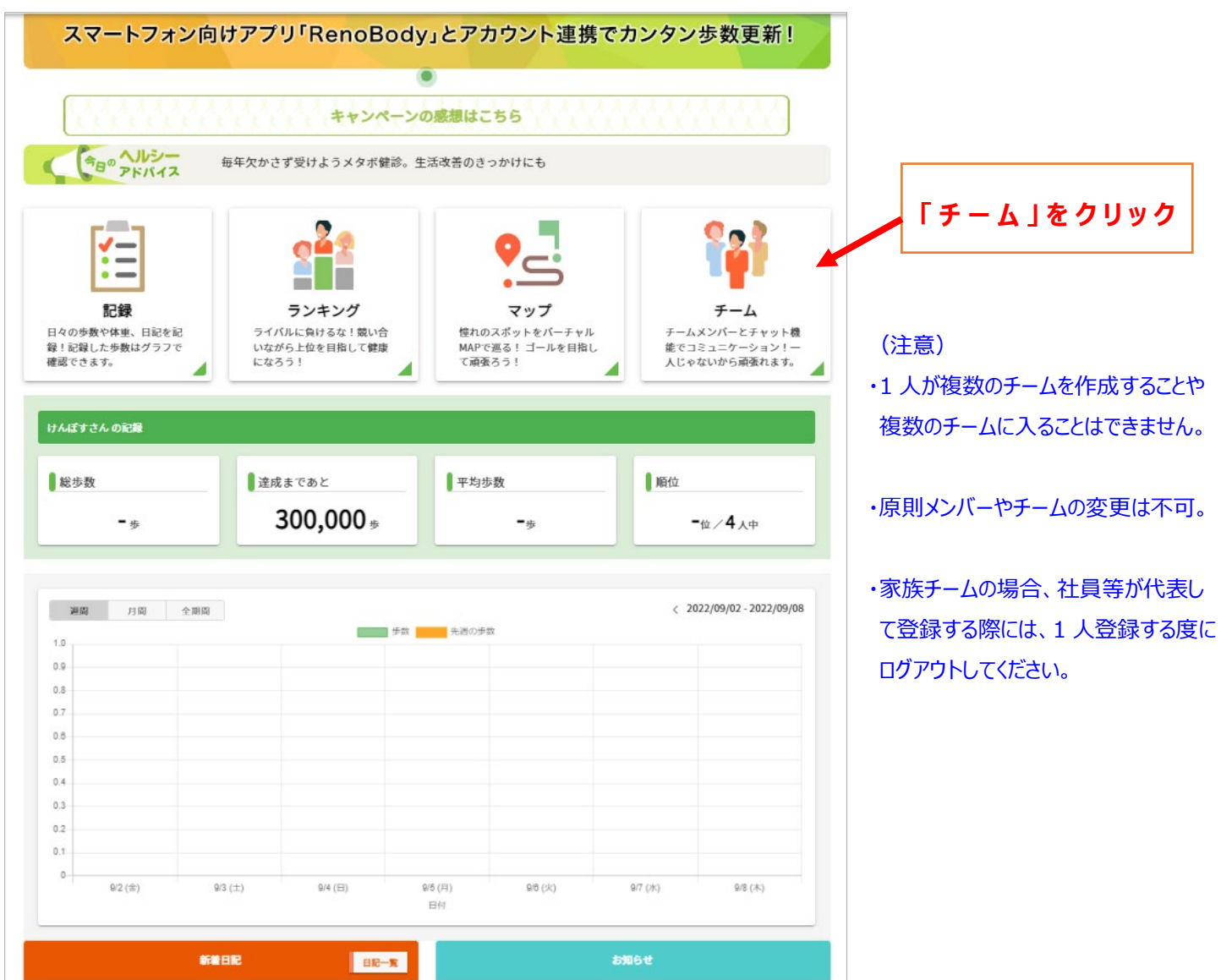

### 2. チームを作る

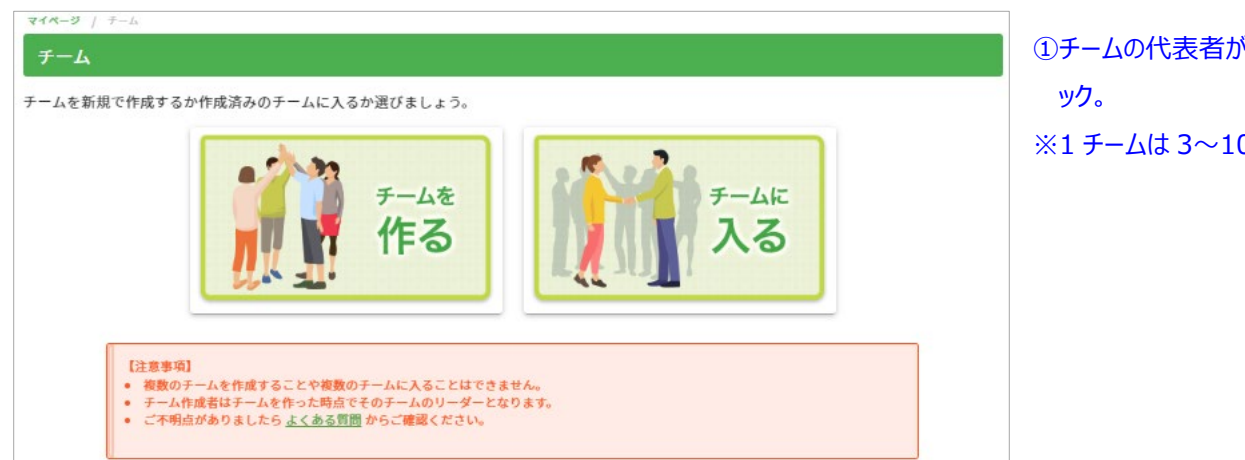

①チームの代表者が「チームを作る」をクリック。
 ※1 チームは 3~10 人です。

# 3. 登録情報を入力してください

| マイページ / チーム / チームを作る<br>チームを作る     |                                                                                                | ②登録情報を入力してください。      |
|------------------------------------|------------------------------------------------------------------------------------------------|----------------------|
| 以下の項目をご記入のうえ「確認<br>チーム作成者はチームを作った時 | 8画面へ進む」ボタンを押してください。<br>身点でそのチームのリーダーとなります。また、チームメンバーの上限は、変更できません。                              | 確認画面で確認し、登録。         |
| チーム名                               | 「チーム名」<br>10文字以内                                                                               | ③メンバーに「チーム名」と「チーム参加用 |
| リーダー                               | けんぽすさん                                                                                         | パスワード」を伝える。          |
| チーム人数上限                            | 10人                                                                                            |                      |
| チームアイコン選択                          | (画像が選択されてい 画像選択 ません) 画像アップロード                                                                  |                      |
| スローガン                              | <sup>スローガン</sup><br>30文字以内                                                                     |                      |
| <b>し</b> ひとことメッセージ                 | <ul> <li>例:毎日のウェーキングで健康に!</li> <li>ひとことメッセージー</li> <li>100文字以内</li> <li>例:初心者大敏迎です!</li> </ul> |                      |
| ▋ チーム参加用パスワード                      | ○ あり ● なし<br>同僚等特定のユーザーとチームを組みたい場合は、「あり」にしてバスワードを伝えてください。                                      |                      |
|                                    | 確認画面へ進む                                                                                        |                      |

# 4. チームへ参加する

| マイページ / チーム / チームへ参加する                                                                                                    |                                                                 |
|----------------------------------------------------------------------------------------------------|-----------------------------------------------------------------|
| チームへ参加する                                                                                                    |                                                                 |
| 「加入申請」ボタンをクリックして申請を行ってください。<br>※メンバーの上限に達したチームは「満員」と表示されています。<br>※チーム参加用パスワードが設定されているチームはカギマークが表示されています。<br>※事前にチームリーダーに参加パスワードを確認の上、加入申請をしてください。<br>チーム名検索<br>チーム名検索 | ④「チームに入る」をクリックして、チーム名<br>を検索。<br>「チーム参加用パスワード」を入力して、<br>加入申請する。 |

⑤全員出来たら完了。